## 1 家庭での学習履歴を確認できます

「家庭学習 成績の確認」では、「学習コース別」や「個人別」に<u>児童生徒が家庭で</u> <u>学習した</u>結果や教材数、学習メモを確認することができます。

個人別学習履歴(単元学習)の確認手順

① 「家庭学習 成績の確認」を選択し、 [個人別表示]を選択します。

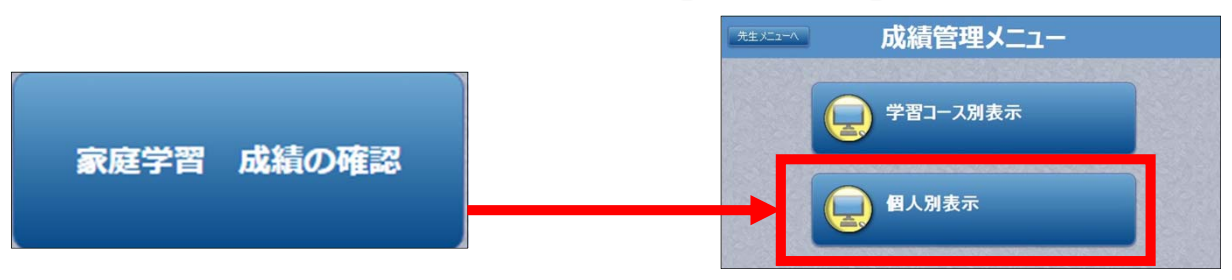

② 学習履歴を確認したい学年、クラス、期間を選択すると、個人別の学習状況が表示されます。 氏名を選択し、コースを選択します。

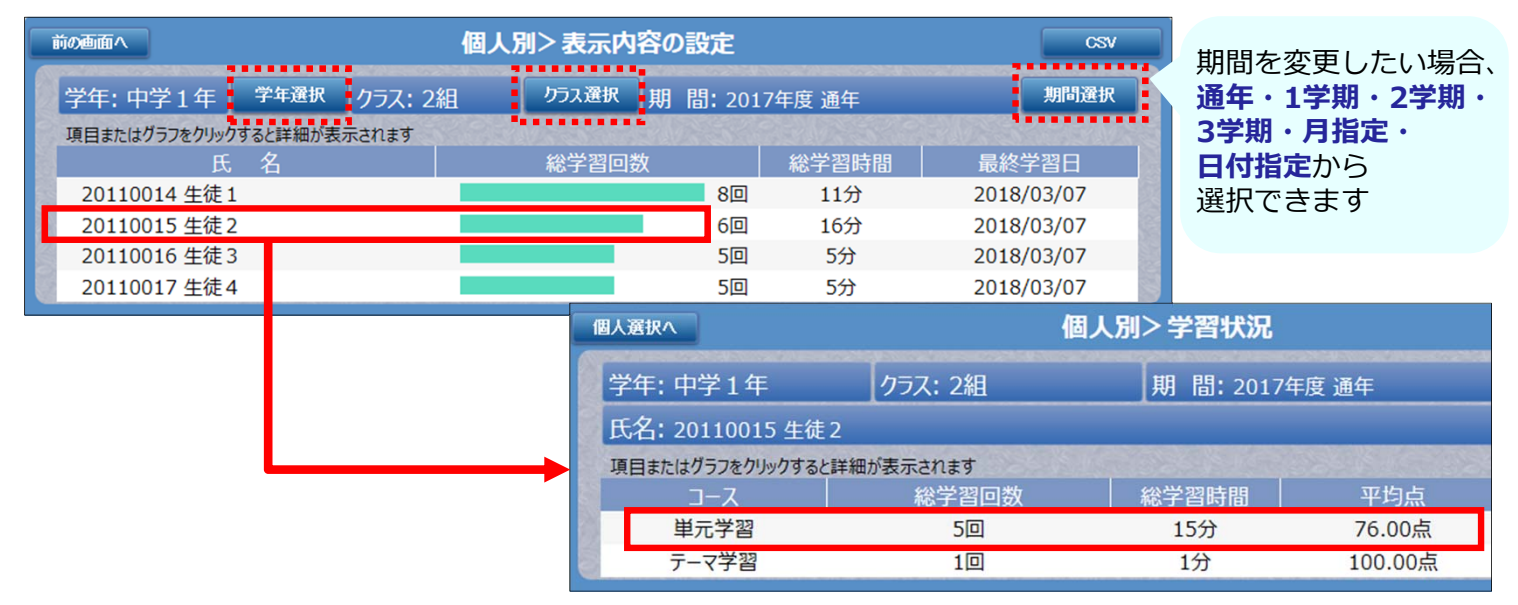

## ③ 学習記録一覧から確認したい教材を選択し、問題ごとの詳細な学習履歴を確認します。

| <b>発択へ 前の直面</b> | ĩ۸                    |        |                | 個人別>コース別学習                  | 記録一覧             |         |                 |         | CSV                   |                                                                                                    |                                    |
|-----------------|-----------------------|--------|----------------|-----------------------------|------------------|---------|-----------------|---------|-----------------------|----------------------------------------------------------------------------------------------------|------------------------------------|
| 学年: 中学1年        |                       | クラス:   | 2組             | 期間:20                       | 期 間: 2017年度 通年   |         |                 |         | 期間選択                  |                                                                                                    |                                    |
| -ス: 単元学習        |                       | 3-     | ス選択氏           | 名: 20110015 生徒 2            |                  |         |                 |         |                       | ドリル                                                                                                    | <b>/問題も確認できます!</b>                 |
| 目またはグラフをクリック    | ウすると詳細が表示             | たされます  |                |                             |                  |         |                 |         |                       |                                                                                                    |                                    |
| <u>学習開始E</u>    | <u>∃時</u> 令           | 学生     | <u>教科</u>      | 単元<br>                      |                  |         | <u>初回</u><br>最終 | 選択レベル   | 学習時間                  | 0000<br>WRTETIL<br>E020-900                                                                                     |                                    |
| 2018/03/07      | 12:27:09              | 中学1年   | 数学             | 正の数・負の数 正の数・負の数<br>正の数×負の数  | 牧の計算             |         | 80点<br>80点      | 標準<br>- | 3分                    | <b>9<sup>4</sup> 0</b><br>た2日<br>302付加合し、正しんを                                                                   | AETD613#//Jetu                     |
| 2018/03/07 :    | 12:17:41              | 中学1年   | 数学             | 止の致・貝の数 止の数・貝の<br>負の数×負の数   | 文の計算             |         | 80点<br>80点      | 標準      | 6分                    | (+12)×(-12)                                                                                                    |                                    |
| 2018/03/07 :    | 10:20:59              | 中学1年   | 数学             | 正の数・負の数 正の数・負の数<br>小数をふくむ加法 | 牧の計算             |         | 40点<br>40点      | 標準      | 2分                    | -24                                                                                                    | -144 24 144                        |
| 2018/03/07 :    | 10:13:20              | 中学1年   | 英語             | リスニング<br>Lesson 6           |                  |         | 80点<br>80点      | 標準      | 3分                    |                                                                                                    | 成績へ戻る                              |
| 2018/03/07 :    | 10:10:21              | 中学1年   | 英語             | リスニング<br>Lesson 5           |                  |         | 100点<br>100点    | 標準      | 3分                    |                                                                                                    |                                    |
|                 | 個人選択へ                 | 前の画面へ  |                | 412                         | 人別>単元学習          | 9 詳細    |                 |         |                       |                                                                                                    |                                    |
| 6               | 表示学年·                 | 中学1年   | 5.0000000000   | 期間・2017                     | 月間: 2017年度 通年    |         |                 | 期間)發択   |                       | And Mark Tan Contract and Annual Annual Annual Annual Annual Annual Annual Annual Annual Annual Annual Annual A |                                    |
| 8               | クラス: 26               | 組      |                | 氏名: 20110                   | 0015 牛徒 2        |         |                 |         |                       |                                                                                                    | (*1)) (*1)<br>-14 - 140 - 20 - 140 |
|                 | 学習学年:                 | 中学1年   |                | 学習教科:数学                     | ¢                |         | [ <u>]</u>      | 創元:正の数・ | 負の数 正の数・負の            | 数の計算                                                                                                    | 12                                 |
|                 | 教材:正                  | の数×負の数 |                |                             |                  |         |                 |         |                       |                                                                                                    | <u> </u>                           |
|                 | 学習日                   | 3      | 復占             | 初回/最终                       | 選択レベル            | 1 115=  | え回数             | 学双時間    | 問題番号をクリックすると、<br>学習結束 | 問題の確認かできます<br>の詳細                                                                                               | 12-                                |
|                 | 2018/03/              | 07     | NJ AK          | 80/80                       | 標準               | 21.3    | 0               | 3分      | 2018/03/07            |                                                                                                    |                                    |
|                 |                       |        |                | よく理解しています                   |                  |         |                 |         | 標準                    | モ 冉字習                                                                                                    | ▲学習メモ                              |
|                 | and the second second |        | Contractor and | かん違いや単純なミスに注意               | しましょう。           |         |                 |         | 1問目 〇 💋               |                                                                                                    |                                    |
|                 |                       |        |                |                             | 学習メ              | モマ      | ーク              |         | 2問目 ○   3問目 ○   4問目 ○ |                                                                                                    | ※学習メモ機能は<br>[eライブラリ学校管理者]          |
|                 |                       |        |                |                             | 重生徒がメモ<br>諸表示されま | を作<br>す | 成して             | いる      | 5問目 🛛 🗙 🛛 💋           | 2018/03/07                                                                                                    | 子校ことに使用の可否を設定します                   |